# MonarqRC RDS Frequently Asked Questions

• Last Updated November 2016

Delivering peace of mind, one meal at a time.

8521 Fallbrook Avenue, Suite 100 West Hills, CA 91304

Support: (855) 203-7034 Email: <u>info@monarqrc.com</u> www.monarqrc.com

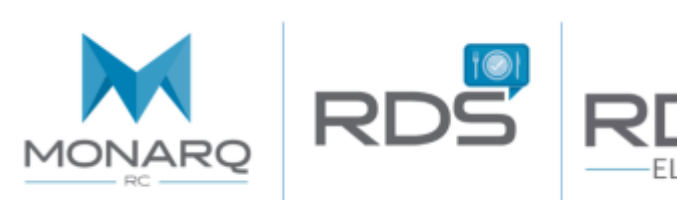

# FAQ'S

Welcome to the Resident Dining Solution (RDS) Frequently Asked Questions Guide. This documentation was designed to provide straightforward solutions allowing you to easily resolve commonly asked questions within the RDS system. As a valued RDS customer, we truly appreciate your business, and will strive to continue to provide excellent customer support.

## TABLE OF CONTENTS

#### Set Up and Administration Section

| What is the difference between an Area and Dining Area?3                                           |
|----------------------------------------------------------------------------------------------------|
| How do I add a new user to the RDS system?                                                         |
| My computer crashed. How can I access RDS?4                                                        |
| How can I reset my password?4                                                                      |
| Recipes Section                                                                                    |
| Can I assign Allergens to Recipes?                                                                 |
| Is there a faster way to assign Allergens to multiple recipes?6                                    |
| Where do Likes and Dislikes appear on Tray Tickets?7                                               |
| Residents Section                                                                                  |
| Why am I unable to assign a diet order to a resident? How do I assign a diet order to a resident?9 |
| How do I assign multiple Like/Dislikes to a resident?                                              |
| What is the difference between a Menu Type and Diet Order?                                         |
| Why is the wrong dining area showing on my resident tray cards or tickets?                         |
| Where can I add beverages to my Residents' Tray Cards or Tray Tickets?                             |
| How do I locate a discharged or expired Resident? Can I readmit them?                              |
| My alternate menu is displaying 'No Results Found' in the Menu Selections Section. Why?            |
| Nourishments Section                                                                               |
| How do I assign a nourishment to a resident?                                                       |
| How do I create and assign a Nourishment or Snack Menu?                                            |
| Menus Section                                                                                      |
| How do I activate my menus?                                                                        |
| How do I create a temporary or holiday menu for 1 day?                                             |
| What is forecasting?                                                                               |
| Conflicts Section                                                                                  |
| What is a Conflict? Can a conflict be resolved? 26                                                 |

#### **Production Section**

| How can I replace an item on the menu just for one day or meal?                       | 27 |
|---------------------------------------------------------------------------------------|----|
| How can I remove or add an item on the menu just for one day or meal?                 | 29 |
| Reports Section                                                                       |    |
| Why is information cutting off on my Tray Card and Tray Ticket reports?               | 30 |
| Why can't I print Tray Tickets?                                                       | 31 |
| Why are my Tray Cards, Tray Tickets, and/or Meal Selection forms printing on 2 pages? | 33 |

# **Administration Section**

# FAQ'S

#### WHAT IS THE DIFFERENCE BETWEEN AN AREA AND DINING AREA?

An Area refers to the building, wing, hall, etc. that identifies the major location of residents' rooms. The area is assigned as part of a resident's room location (area + room number) in the Resident Details section.

A Dining Area is the area or room where residents dine and eat during meal periods. The dining area is assigned to residents in the Resident Dining Areas section. In addition, an optional seating location is a list of table numbers and/or seat numbers in a defined dining area. The seating location is assigned by meal period and day of the week to residents in the Resident Dining Areas section. The seating location can contain either a table number and/or seat number if the facility manages assigned seating.

The Tray Card, Tray Ticket, and Meal Selection reports show the information as:

| Marcy Allen          | Main Dining Room |
|----------------------|------------------|
| South Terrace - 244A | Table 1 Seat 2   |

#### HOW DO I ADD A NEW USER TO THE RDS SYSTEM?

In the Administration Section click User. Click Add User button and enter in the user's Email, a temporary password, first & last name. Check the Active box, enter the user's Role (optional) and click Save. Check 'Is Admin' if you would like the user to have administrator rights, unrestricted access, and the functionality to create additional users as well as resetting user passwords.

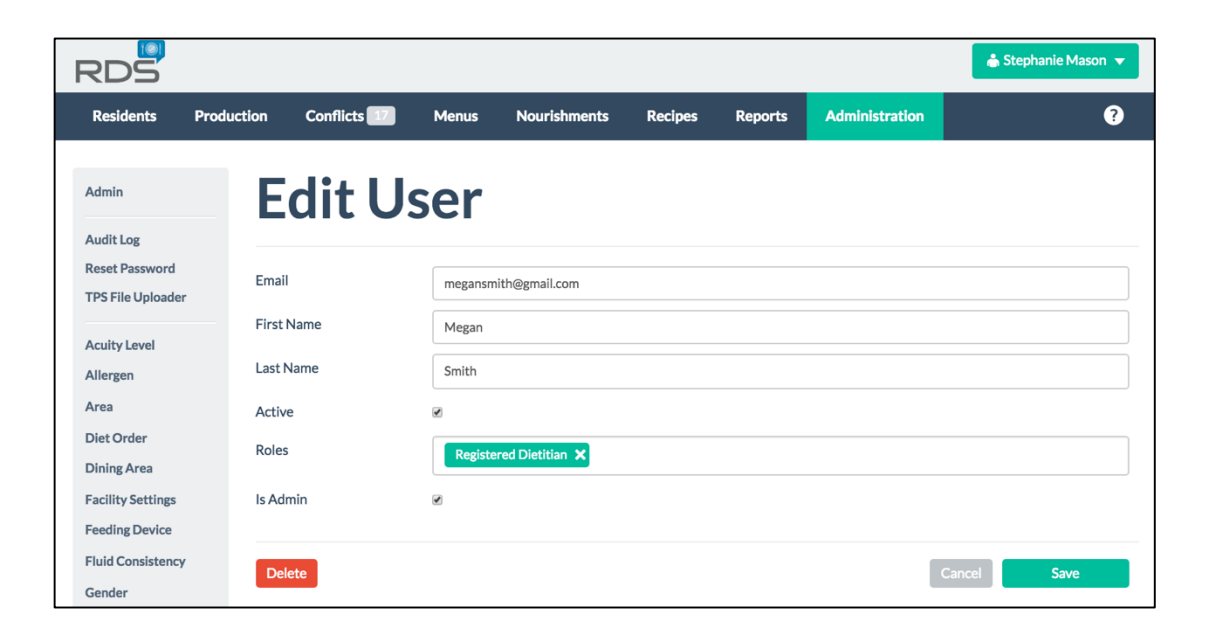

### MY COMPUTER CRASHED. HOW CAN I ACCESS RDS?

RDS does not require any installation. You can access the program with your URL or site address and login credentials. The RDS URL closely resembles the following hyperlink- <u>https://abc.rdsapp.com</u>. It is specific to the facility and would've been provided during implementation. If you cannot locate your site address, contact a support specialist at 855-203-7034.

If you will be accessing RDS from a new computer, it's always a good idea to review the RDS system requirements to ensure your new computer has a compatible browser. We always recommend Google Chrome for the best user experience. To reference the system requirements, contact a support specialist or find the information in our Help Manual located by clicking on the question mark within RDS.

| RDS | Email Address<br>Password        | <b>ث</b>        |
|-----|----------------------------------|-----------------|
|     | Login<br>Powered by Computrition | Forgot Password |

#### HOW CAN I RESET MY PASSWORD?

If you need to rest a password, a user with Admin access can reset it for you in the Administration section or contact a support specialist for assistance.

To reset a password for another user, click on the Reset Password button in the Administration Section. Select the user, type in a temporary password, and click submit. The user will be prompted to change the password, once they login.

| Admin                               | Reset        | Password              |      |
|-------------------------------------|--------------|-----------------------|------|
| Reset Password<br>TPS File Uploader | User         | Food Service Director | \$   |
| Acuity Level<br>Allergen<br>Area    | New Password | Sub                   | omit |

# **Recipe Section**

### CAN I ASSIGN ALLERGENS TO RECIPES?

Yes. If you are using Tray Tickets, the Recipes should have assigned Allergens, & Likes/Dislikes. If you are only using Tray Cards, this functionality will not be available.

Under a Recipe's General Information, you will find the Allergens and Likes/Dislikes sections. Search for the Allergen select it, and click add. The list of items to select are populated from their corresponding tables in the Administration Section.

Allergens are important to set up accurately to ensure resident safety. For example, the Au Gratin Potatoes have an ingredient that contains Wheat. If anyone has an allergen or intolerance to Wheat, this Recipe should be avoided.

For any resident with the same allergen of Wheat listed within the Diet Order/Allergen section of their record, the Au Gratin Potatoes will be removed.

If the resident has the Assigned to House Menu button toggled yes and the Au Gratin Potatoes is designated a house menu selection (green H) on the assigned menu, the Recipe will still be removed, but in addition- a Conflict will be generated. (See the Conflicts section for more information)

#### **General Information** Edit 🗹 Name Au Gratin Potatoes Recipe State Active **Recipe Type** Vegetables Production Area Hot Production Serving Utensil None Portion Size 1/2 cup Recipe Yield $1 \times 1/2 \, cup$ Nourishment? No Fluid Consistency: No Allergens add allergens Add Milk × Wheat × Likes / Dislikes add preference Add Cheese × Onions × × Potatoes

FAQ'S

#### IS THERE A FASTER WAY TO ASSIGN ALLERGENS TO MULTIPLE RECIPES?

| Admin                | Edit /  | Allergen                                                                        |
|----------------------|---------|---------------------------------------------------------------------------------|
| Audit Log            |         | 5                                                                               |
| Reset Password       | Name    | Wheat                                                                           |
| TPS File Uploader    | Recipes | Apple Bread Dressing w Bread Basket w Garlic Bread w IELC Garlic Bread w        |
| Acuity Level         | Recipes | Italian Bread v LFLC Italian Bread v LS Bread Stuffing v Pasta Mediev v         |
| Allergen             |         | Pur Black Forest Cake V Pur Angel Hair Pasta V LS Angel Hair Pasta V All Bran V |
| Area                 |         | Pasta X All Bran or Oatmeal X Au Gratin Potatoes X Angel Food Cake X            |
| Diet Order           |         | Apple Crisp X Pureed Bread X Pureed Dinner Roll/Brd X                           |
| Dining Area          |         | Pur Chicken Salad Sandwich X Pur Fruit Basket Crumble X Assorted Cookies X      |
| Facility Settings    |         | LS Pasta Salad 🗙 French Bread 🗙 Spiral Pasta Salad 🗙 LF Pasta Salad 🗙           |
| Feeding Device       |         | Pureed Pasta Salad 🗙 LSLF Pasta Salad 🗙 Bread Sticks 🗙 Tri-Color Pasta 🗙        |
| Fluid Consistency    |         | Pur Tri-Color Pasta 🗙 LS Tri-Color Pasta 🗙 LF Pasta Medley 🗙 Pur Pasta Medley 🗙 |
| Gender               |         | LS Pasta Medley 🗙 LSLF Pasta Medley 🗙 Pasta Primavera 🗙 LF Pasta Primavera 🗙    |
| Language             |         | LS Pasta Primavera 🗙 LSLF Pasta Primavera 🗙 Pur Pasta Primavera 🗙               |
| Likes / Dislikes     |         | Apple Cobbler 🗙 Grd Hamburger on Bun 🗙 Pur Angel Food Cake 🗙 Bread 🗙            |
| Meal Period          |         | White Bread X Apple Cranberry Crisp X Dinner Roll X Apple Normandy X            |
| Menu Type            |         | Sugar Free Cookie 🗙 Toast 🗙                                                     |
| Nourishment<br>Route | Created | 02-20-2014 03:50 PM                                                             |
| Portion Size         | Updated | 02-20-2014 03:50 PM                                                             |
| Production Area      |         |                                                                                 |
| Production Menu      | Delete  | Cancel                                                                          |
| Recipe Type          | Delete  | Sancer Save                                                                     |

When working with multiple Recipes with the same Allergen, the Administration section can speed up the assignment process. This same process can be used when assigning

other recipe information including Production Areas, Recipe Types, and Likes/Dislikes.

In the Administration Section, click on the Allergen table. Search and select the specific Allergen, for example Wheat.

The recipes listed under the Allergen Name have been assigned with the specific Allergen. To assign multiple recipes or additional recipes at once, click in the Recipes box and search for the Recipe. Select the recipes and see the items add to the list in Green.

Tip: To freeze the drop down bar and pick multiple recipes, Hold down the Control Key. This will allow you to click on multiple cake recipes without having to re-search each time.

| LS Pasta Medley        | LSLF Pasta Medley 🗙        | Pasta Primavera 🗙     | LF Pasta Primavera 🗙 |
|------------------------|----------------------------|-----------------------|----------------------|
| LS Pasta Primave       | era 🗙 🛛 LSLF Pasta Primave | ra 🗙 🛛 Pur Pasta Prim | avera 🗙              |
| Apple Cobbler          | Grd Hamburger on Bun       | Pur Angel Food Ca     | ake 🗙 🛛 Bread 🗙      |
| White Bread 🗙          | Apple Cranberry Crisp 🗙    | Dinner Roll 🗙 Ap      | ple Normandy 🗙       |
| Sugar Free Cook        | tie 🗙 Toast 🗙 cake         |                       |                      |
| LS Seafood <u>Cake</u> |                            |                       |                      |
| Pur Black Forest C     | ake                        |                       |                      |
| Black Forest Cake      |                            |                       |                      |
| Spice Cake             |                            |                       |                      |
| Pur <u>Cake</u>        |                            |                       |                      |
| Pur Pineapple Upsi     | ide Down <u>Cake</u>       |                       |                      |
| Angel Food Cake        |                            |                       |                      |
| Pudding Cake           |                            |                       |                      |
| Don's Cake             |                            |                       |                      |
| Nikki chocolate cal    | <u>ke</u>                  |                       |                      |

# This same process can be used when assigning other recipe information including Production Areas, Recipe Types, and Likes/Dislikes.

## WHERE DO LIKES AND DISLIKES APPEAR ON TRAY TICKETS?

(L) and (D) icons generate on tray tickets and/or meal selection forms if you have assigned entries from the Likes/Dislikes administration table as a Resident like or dislike. Entries from the likes/dislikes administration table must also be assigned to the recipe as a preference under the Recipe record.

To assign Likes/Dislikes to a recipe, follow the same steps from the previous 2 questions but with the Likes/Dislikes information instead of the Allergen information.

| Name                                                                                                    |     | Dislikes                         |
|----------------------------------------------------------------------------------------------------|-----|----------------------------------|
| Au Gratin Potatoes<br>Recipe State<br>Active _                                                                                                    |     | Add New 💿                        |
| Recipe Type Vegetables Production Area                                                                                                    |     | Breakfast                        |
| Hot Production<br>Serving Ultensil                                                                                                    |     | • Eggs                           |
| None<br>Portion Size                                                                                                    |     | • Gravy                          |
| 1/2 cup<br>Recipe Vield                                                                                                    |     | • Ham                            |
| 1 x 1/2 cup                                                                                                    |     | • Hot Cereal                     |
| Not Similar to the Similar to the Si |     | o Liver                          |
| No                                                                                                    |     | • Spinach                        |
| llergens                                                                                                    |     |                                  |
| add allergens Add                                                                                                    |     | Lunch                            |
| Milk                                                                                                    | ×   | e Cheese                         |
| Wheat                                                                                                    | ×   | • Gravy                          |
|                                                                                                    |     | o Liver                          |
| ikes / Dislikes                                                                                                    |     | • Pork                           |
| add preference Add                                                                                                    |     | Creamed Spinach recipe           |
| Cheese                                                                                                    | ×   | LSLF Brussel Sprouts Mdly recipe |
| Onions                                                                                                    | × ) | Dinner                           |
| Potatoes                                                                                                    | × / | • Cheese                         |
|                                                                                                    |     | • Fish                           |
|                                                                                                    |     |                                  |
|                                                                                                    |     | • Gravy                          |
|                                                                                                    |     | • Gravy • • Liver •              |

| Menu Selections - Regular                   |                                            |
|---------------------------------------------|--------------------------------------------|
| 🖾 Monday, S                                 | September 19 🔉                             |
| Lunch 🛊 in Default (Dining Room 2) 💠 at Def | efault () 🗘 Add Other 🛇 View Tray Ticket 🗄 |
| Breads                                      | Entrees                                    |
| Dinner Roll                                 | Chicken Livers D                           |
|                                             | Roast Beef                                 |
| Desserts                                    | Beverages                                  |
| Sherbet                                     | Beverage of Choice                         |
| Vegetables                                  | Condiments                                 |
| Cauliflower                                 | Margarine                                  |
| Au Gratin Potatoes                          |                                            |
| Creamed Spinach D                           |                                            |

Specific recipes can also be assigned to a resident as a Like/Dislike. When the item appears on their menu, the (L) or (D) icon will appear.

LSLF Brussel Sprouts Mdly recipe X

# The (L) and (D) icons carryover to the Meal Selections Forms and the Tray Ticket.

| Lunch                                                                                                    | h Monday 09/19/16                                     |  |  |  |  |
|----------------------------------------------------------------------------------------------------|-------------------------------------------------------|--|--|--|--|
| BEVERAGES<br>Beverage of Choice - 1 cup                                                                                                    | DIET<br>Menu:<br>Regular                              |  |  |  |  |
| COLD PRODUCTION<br>Dinner Roll - 1 each<br>Margarine - 1 pat<br>Sherbet - 1 each                                                               | Diet Order:<br>Regular<br>CALORIE<br>COUNT            |  |  |  |  |
| HOT PRODUCTION<br>(D) Au Gratin Potatoes - 1/2<br>cup<br>Cauliflower - 1/2 cup<br>(D) Creamed Spinach - 1 #10<br>scoop<br>Roast Beef - 3 ounce | FEEDING<br>ASSISTANCE<br>DEVICES<br>Built-Up<br>Plate |  |  |  |  |

| Breakfast                                                                                                    | Monday 09/19/16                                                                                                    | Lunch Mon                                                                                                    | day 09/19/16                                                                                                    | Dinner Mon                                                                                                    | day 09/19/16                                                                                                    |
|----------------------------------------------------------------------------------------------------|----------------------------------------------------------------------------------------------------|----------------------------------------------------------------------------------------------------|----------------------------------------------------------------------------------------------------|----------------------------------------------------------------------------------------------------|----------------------------------------------------------------------------------------------------|
| BEVERAGES<br>Coffee - 1 cup<br>Orange Juice - 3/4 cup<br>BREADS<br>Toast - 1 each<br>BREAKFAST ENTREES<br>(D) Egg - 1 each<br>CEREALS<br>(D) Hot Cereal - 4 ounce<br>CONDIMENTS<br>Jelly - 1 each<br>Margarine - 1 pat | DIET<br>Menu:<br>Regular<br>Diet Order:<br>Regular<br>Portions:<br>Small<br>CALORIE<br>COUNT<br>FEEDING<br>ASSISTANCE<br>DEVICES<br>Built-Up<br>Plate<br>NOTES<br>Glass of ice<br>water with<br>breakfast | BEVERAGES<br>Beverage of Choice - 1 cup<br>BREADS<br>Dinner Roll - 1 each<br>CONDIMENTS<br>Margarine - 1 pat<br>DESSERTS<br>Sherbet - 1 each<br>ENTREES<br>(D) Chicken Livers - 1 serving<br>Roast Beef - 3 ounce<br>VEGETABLES<br>(D) Au Gratin Potatoes - 1/2<br>cup<br>Cauliflower - 1/2 cup<br>(D) Creamed Spinach - 1 #10<br>scoop | DIET<br>Menu:<br>Regular<br>Diet Order:<br>Regular<br>CALORIE<br>COUNT<br>FEEDING<br>ASSISTANCE<br>DEVICES<br>Built-Up<br>Plate | BEVERAGES<br>Beverage of Choice - 1 cup<br>BREADS<br>Dinner Roll - 1 each<br>CONDIMENTS<br>Margarine - 1 pat<br>ENTREES<br>(D) Cheddar Baked Fish - 2<br>ounce<br>Diet Aloha Chicken - 3 ounce<br>FRUITS<br>Blushing Pears - 2 each<br>VEGETABLES<br>(L) Baked Tomatoes - 4 ounce | DIET<br>Menu:<br>Regular<br>Diet Order:<br>Regular<br>CALORIE<br>COUNT<br>FEEDING<br>ASSISTANCE<br>DEVICES<br>Built-Up<br>Plate |

# **Residents Section**

# FAQ'S

# WHY AM I UNABLE TO ASSIGN A DIET ORDER TO A RESIDENT? HOW DO I ASSIGN A DIET ORDER TO A RESIDENT?

Verify the diet order you want to assign has been included in the Administration section. Under Administration click on the Diet Order table. Type the item in the search navigation bar to verify it wasn't previously added. If it is not included, click on the Add Diet Order button to add the new item.

| RDS               |         |                       |       |                           |         |         |                | 👶 Nikki Randolph 🔻   |
|-------------------|---------|-----------------------|-------|---------------------------|---------|---------|----------------|----------------------|
| Residents Pro     | duction | Conflicts 2           | Menus | Nourishm <del>e</del> nts | Recipes | Reports | Administration | ?                    |
| Admin             | D       | )iet C                | )rde  | er                        |         |         |                |                      |
| Audit Log         |         |                       |       |                           |         |         |                |                      |
| Reset Password    | Se      | arch                  |       |                           | 0       |         |                | Print Add Diet Order |
| TPS File Uploader |         | carch                 |       |                           |         |         |                |                      |
| Acuity Level      |         |                       |       |                           |         |         |                |                      |
| Allergen          | Total   | Count: 68             |       |                           |         |         |                |                      |
| Area              | Die     | 0.1                   |       |                           |         |         |                |                      |
| Diet Order        | Die     | t Order               |       |                           |         |         |                |                      |
| Dining Area       | 100     | 0 Calorie ADA         |       |                           |         |         |                |                      |
| Facility Settings | 100     | 00 cc Fluid Restricti | on    |                           |         |         |                |                      |
| Feeding Device    | 100     | ) Gram Protein        |       |                           |         |         |                |                      |
| Fluid Consistency | 110     | 0 cc Fluid Restricti  | on    |                           |         |         |                |                      |

Once you have created & saved the diet order. Go back to the Resident's Diet Order section. Search for the diet order, select it & click Add. Multiple diet orders may be assigned to one resident.

| Residents Product           | ion Conflicts 2 | Menus           | Nourishm <del>e</del> nts | Recipes  | Reports      | Administration          |         | ?      |
|-----------------------------|-----------------|-----------------|---------------------------|----------|--------------|-------------------------|---------|--------|
|                             |                 |                 |                           |          |              |                         |         |        |
|                             |                 |                 |                           |          |              |                         |         |        |
|                             | Die             | t Order         | s                         |          |              |                         |         |        |
| Sack to Search Res          | ults            |                 |                           |          |              |                         |         |        |
| Resident Detail Report      | Alle            | rgies & Re      | strictions                | <b>`</b> | Port         | tions                   |         | Edit 🗹 |
| Today's Dining Cards        |                 |                 |                           |          |              | Fash Trees              | Demiler |        |
| Meal Selection              | Die             | t Orders        |                           |          |              | Early Tray              | Regular |        |
| Resident Dining Area Report |                 | add diet orders |                           |          | $\mathbf{N}$ | Breakfast               | Regular |        |
| Resident Weight History Rep | port            | _               | _                         |          |              | Lunch                   | Regular |        |
| Menu Selections             |                 | Add Cano        | cel                       |          | +            |                         | 0       |        |
| Guest Tray                  |                 |                 |                           |          |              | Dinner                  | Regular |        |
| Diet Orders                 |                 | lochopical Coft |                           | •        |              | Requires Calorie Count? | No      |        |
| Meal Service                |                 | lechanical Soft |                           | î        |              |                         |         |        |
| Dining Areas                | N               | o Added Salt    |                           | ×        |              |                         |         |        |
| Likes and Dislikes          | R               | egular          |                           | ×        |              |                         |         |        |
| Meal Preferences            |                 | <b>U</b>        |                           | /        |              |                         |         |        |
| Weight History              | ~               |                 |                           |          |              |                         |         |        |
|                             | Flu             | d Consistency   |                           | -        |              |                         |         |        |

## HOW DO I ASSIGN MULTIPLE LIKE/DISLIKES TO A RESIDENT?

Verify the selection you want to assign has been included in the Administration Section or as a Recipe. Under Administration click on the Likes/Dislikes table. Type the item in the search navigation bar to verify it wasn't previously added. If it has not been included, click on the Add Likes/Dislikes button to add the new item.

| Residents F                         | Production | Conflicts 🗾     | Menus | Nourishm <del>e</del> nts | Recipes | Reports | Administration | ?                            |
|-------------------------------------|------------|-----------------|-------|---------------------------|---------|---------|----------------|------------------------------|
| Admin                               | L          | ikes /          | ۹nd   | Disli                     | kes     |         |                |                              |
| Audit Log                           |            |                 |       |                           |         |         |                |                              |
| Reset Password<br>TPS File Uploader | Se         | earch           |       |                           | ٩       |         |                | Print Add Likes and Dislikes |
| Acuity Level                        |            |                 |       |                           |         |         |                |                              |
| Allergen                            | Total      | Count: 115      |       |                           |         |         |                |                              |
| Area<br>Diet Order                  | Like       | es And Dislikes |       |                           |         |         |                |                              |
| Dining Area<br>Facility Settings    | Арр        | le Juice        |       |                           |         |         |                |                              |
| Feeding Device                      | Asp        | aragus          |       |                           |         |         |                |                              |
| Fluid Consistency                   | Bac        | on              |       |                           |         |         |                |                              |
| Gender                              | Bak        | ed Beans        |       |                           |         |         |                |                              |
| Language                            | Bak        | ed Potato       |       |                           |         |         |                |                              |
| Likes / Dislikes<br>Meal Period     | Ban        | ana             |       |                           |         |         |                |                              |

To assign the item to a resident, under the Resident's Likes and Dislikes section, search for a Like/Dislike or Recipe. Select the corresponding meal periods and click Add. Multiple items can be added.

| Likes and Dislikes           |   |                            |          |
|------------------------------|---|----------------------------|----------|
| Likes                        |   | Dislikes                   |          |
| Add New 🗢                    |   | fish                       |          |
| Breakfast<br>• Cantaloupe    | × | Cheddar Baked Fish recipe  | linner   |
| • Pie                        | × | Crunchy Baked Fish recipe  |          |
| Strawberries     Tomatoes    | x | Crunchy Fish recipe        |          |
| Lunch                        |   | Fish                       | ×        |
| Baked Beans                  | × | Fish Almondine recipe      | ×        |
| • Broccoli                   | × | Fish Florentine recipe     | ×        |
| Cantaloupe                   | × | Fish eggs                  | ×        |
| Pie     Strawberries         | × | Flaked Fish recipe         | ×        |
| <ul> <li>Tomatoes</li> </ul> | × | Fried Fish recipe          | ×        |
| Dinner                       |   | Fried Fish & Shrimp recipe |          |
| Baked Beans                  | × | • Cheese                   | ×        |
| Broccoli                     | × | • Fish                     | ž        |
| Cantaloupe                   | × | • Gravy                    |          |
| • Pie                        | × | • Pork                     | <u> </u> |

### WHAT IS THE DIFFERENCE BETWEEN A MENU TYPE AND DIET ORDER?

A **Menu Type** refers to the base menu template that foodservice staff or tray line should follow in order to serve the correct menu items to the resident. The menu type, in some circumstances, may be identical to the resident's diet order. In other circumstances, foodservice staff and tray line may need to further individualize the menu based on the resident's needs.

**Diet Orders** are individual assigned restrictions (e.g. Pureed, NCS). There is no limit to the number of diet order restrictions that can be assigned to a resident.

Both Diet Orders and Menu Types will print on Tray Cards and Tray Tickets.

I

|                          | Lunch Thur                                                                    | sday 09/08/16                                | Lunch Thu                                                  | ursday 09/08/16                              |
|--------------------------|-------------------------------------------------------------------------------|----------------------------------------------|------------------------------------------------------------|----------------------------------------------|
| Diet Orders              | BEVERAGES                                                                     | DIFT                                         |                                                            |                                              |
| Allergies & Restrictions | Nectar Thickened Beverage of<br>Choice - 1 cup                                | Menu:<br>Pureed<br>Diet Order:<br>Pureed, No | Egg<br>Milk<br>Shellfish                                   | Menu:<br>Pureed<br>Diet Order:<br>Pureed, No |
| Diet Orders              | Margarine - 1 pat<br>Pureed Bananas - 1 #10 scoop                             | Concentrated<br>Sweets<br>Fluid: Nectar      | LIKES<br>Chicken Legs<br>Cranberry, Juice                  | Concentrated<br>Sweets<br>Fluid: Nectar      |
| Add New 오                | #20 scoop                                                                     | Thickened                                    | Orange Juice                                               | Thickened                                    |
| Pureed                   | HOT PRODUCTION<br>Mashed Potatoes - 1 #8 scoop<br>Pureed Carrot Coins - 1 #10 | Egg<br>Milk<br>Shellfish                     | DISLIKES<br>Cinnamon<br>Fish<br>Pur Fried Chicken (recipe) | ASSISTANCE<br>DEVICES<br>Built-Up<br>Ploto   |
| No Concentrated Sweets   | Pureed Pot Roast - 1 #10<br>scoop                                             | FEEDING<br>ASSISTANCE<br>DEVICES             |                                                            | Weighted Cup                                 |
| Fluid Consistency        |                                                                               | Built-Up<br>Plate<br>Weighted Cup            |                                                            |                                              |
| Nectar Thickened         |                                                                               | Weighted Cup                                 |                                                            |                                              |
| Menu Type                |                                                                               |                                              |                                                            |                                              |
| Pureed                   |                                                                               |                                              |                                                            |                                              |
| Nourishment Menu Type    |                                                                               |                                              |                                                            |                                              |
| Pureed                   |                                                                               |                                              |                                                            |                                              |
|                          |                                                                               |                                              |                                                            |                                              |
|                          | Jerry C Abbott D<br>South Terrace - 246B                                      | Dining Room 2<br>Table 1 Seat 2              | Jerry C Abbott<br>South Terrace - 246B                     | Dining Room 2<br>Table 1 Seat 2              |

#### WHY IS THE WRONG DINING AREA SHOWING ON MY RESIDENT TRAY CARDS OR TICKETS?

Check the Resident Dining Area Report to verify which day/dining area is incorrect.

#### Here you will notice for Sunday Lunch is wrong!

#### Veronica Adkins

Dining Areas and Seating Locations

|           | Sunday                                               | Monday                                               | Tuesday                                              | Wednesday                                            | Thursday                                             | Friday                                               | Saturday                                             |
|-----------|------------------------------------------------------|------------------------------------------------------|------------------------------------------------------|------------------------------------------------------|------------------------------------------------------|------------------------------------------------------|------------------------------------------------------|
| Breakfast | In Room                                              | In Room                                              | In Room                                              | In Room                                              | In Room                                              | In Room                                              | In Room                                              |
| Lunch     | Dining Room 4                                        | Dining Room 2<br>Table 1 Seat 1<br><i>default</i>    | Dining Room 2<br>Table 1 Seat 1<br><i>default</i>    | Dining Room 2<br>Table 1 Seat 1<br><i>default</i>    | Dining Room 2<br>Table 1 Seat 1<br><i>default</i>    | Dining Room 2<br>Table 1 Seat 1<br><i>default</i>    | Dining Room 2<br>Table 1 Seat 1<br><i>default</i>    |
| Dinner    | Main Dining Room<br>Table 2 Seat 1<br><i>default</i> | Main Dining Room<br>Table 2 Seat 1<br><i>default</i> | Main Dining Room<br>Table 2 Seat 1<br><i>default</i> | Main Dining Room<br>Table 2 Seat 1<br><i>default</i> | Main Dining Room<br>Table 2 Seat 1<br><i>default</i> | Main Dining Room<br>Table 2 Seat 1<br><i>default</i> | Main Dining Room<br>Table 2 Seat 1<br><i>default</i> |

by Shannon Iviarsa on Tuesday, September VO, 2010 12:57 Pivi

#### Check the Default & Specific dining areas:

Go to Dining Areas, Select Sunday under the Specific Dining Areas tab. Click on the Lunch drop down pick list & select the correct Dining Area for that meal period.

### **INCORRECT:**

| VERONICA ADKINS                | Default Dining Ar          | eas                                  |                          |
|--------------------------------|----------------------------|--------------------------------------|--------------------------|
|                                | Breakfast                  | In Room                              |                          |
| No photo to display            | Lunch                      | Dining Room 2                        | 1 Seat 1                 |
|                                | Dinner                     | Main Dining Room                     | 2 Seat 1                 |
|                                |                            |                                      |                          |
| Resident Detail Report         | Specife Dining Ar          |                                      |                          |
| Today's Tray Cards             | Specific Dining Ar         | eas                                  |                          |
| Meal Selection                 | <ul> <li>Sunday</li> </ul> |                                      |                          |
| Resident Dining Area Report    | Breakfast                  | Use default (In Room)                | Default ()               |
| Resident Weight History Report | Lunch                      | Dining Room 4                        | Default (Choose one)     |
| Guest Tray                     | Dinner                     | Use default (Main Dining Room) 🗘 Use | Default (Table 2 Seat 1) |
| Diet Orders                    |                            |                                      |                          |
| Meal Service                   | Monday                     |                                      |                          |
| Meal Schedule                  |                            |                                      |                          |

# CORRECT:

|                                    | Default Dining Ar | eas                            |                              |           |
|------------------------------------|-------------------|--------------------------------|------------------------------|-----------|
|                                    | Breakfast         | In Room                        |                              | \$        |
| No photo to display                | Lunch             | Dining Room 2                  | Table 1 Seat 1               | \$        |
|                                    | Dinner            | Main Dining Room               | Table 2 Seat 1               |           |
| Resident Detail Report             | Specific Dining A | reas                           |                              |           |
| Today's Tray Cards  Meal Selection | ▼ Sunday          |                                |                              |           |
| Resident Dining Area Report        | Breakfast         | Use default (In Room)          | Use Default ()               | <b>\$</b> |
| Resident Weight History Report     | Lunch             | Use default (Dining Room 2)    | Use Default (Table 1 Seat 1) | \$        |
| Menu Selections Guest Tray         | Dinner            | Use default (Main Dining Room) | Use Default (Table 2 Seat 1) | <b></b>   |
| Diet Orders                        |                   |                                |                              |           |
| Meal Service                       |                   |                                |                              |           |
| Meal Schedule                      | Tuesday           |                                |                              |           |

To confirm the updating Dining Area is correct, generate another Resident Dining Area Report. The corrected Dining Area will now print on your Tray Cards, Tray Tickets, and other various reports.

#### Veronica Adkins Dining Areas and Seating Locations

|           | Sunday           | Monday           | Tuesday          | Wednesday        | Thursday         | Friday           | Saturday         |
|-----------|------------------|------------------|------------------|------------------|------------------|------------------|------------------|
| Breakfast | In Room          | In Room          | In Room          | In Room          | In Room          | In Room          | In Room          |
| Lunch     | Dining Room 2    | Dining Room 2    | Dining Room 2    | Dining Room 2    | Dining Room 2    | Dining Room 2    | Dining Room 2    |
|           | Table 1 Seat 1   | Table 1 Seat 1   | Table 1 Seat 1   | Table 1 Seat 1   | Table 1 Seat 1   | Table 1 Seat 1   | Table 1 Seat 1   |
|           | <i>default</i>   | <i>default</i>   | <i>default</i>   | <i>default</i>   | <i>default</i>   | <i>default</i>   | <i>default</i>   |
| Dinner    | Main Dining Room | Main Dining Room | Main Dining Room | Main Dining Room | Main Dining Room | Main Dining Room | Main Dining Room |
|           | Table 2 Seat 1   | Table 2 Seat 1   | Table 2 Seat 1   | Table 2 Seat 1   | Table 2 Seat 1   | Table 2 Seat 1   | Table 2 Seat 1   |
|           | <i>default</i>   | <i>default</i>   | <i>default</i>   | <i>default</i>   | <i>default</i>   | <i>default</i>   | <i>default</i>   |

### WHERE CAN I ADD BEVERAGES TO MY RESIDENTS' TRAY CARDS OR TRAY TICKETS?

For **Tray Card users**, Beverages can be added as Meal Preferences. For **Tray Ticket users**, Beverages can be added as Meal Preferences, under a Resident's Menu Selections, or built in as part of the assigned Menu.

Under a Resident's Meal Preferences section search for the name of the Recipe, select the Meal Periods & Days and click Save.

| Residents       | Production        | Confli | cts 🙎 | Menus          | Nourishme | nts R | ecipes | R <del>e</del> ports | Administration |    |    | ? |
|-----------------|-------------------|--------|-------|----------------|-----------|-------|--------|----------------------|----------------|----|----|---|
|                 | KI SAMPLE         | ^      | Me    | al Prefe       | rences    |       |        |                      |                |    |    |   |
| No phot         | o to display      | L      | Add   | Meal Pref      | erence    |       |        |                      |                |    |    |   |
| Upload          |                   |        |       |                | Su        | Mo    | Tu     | We                   | Th             | Fr | Sa |   |
| < Back to       | Search Results    |        |       | All Early Tray |           |       |        |                      |                |    |    |   |
| Resident Detail | Report            |        |       | All Breakfast  |           |       | <      | <b>~</b>             |                |    |    |   |
| Today's Tray C  | ards              |        |       | All Lunch      |           |       |        |                      |                |    |    |   |
| Resident Dinin  | g Area Report     |        |       | All Dinner 🔨   |           |       |        |                      |                |    |    |   |
| Resident Weigh  | nt History Report |        |       |                | *         | 6     |        | Canada               |                |    |    |   |
| Menu Selection  | 5                 | ~      |       |                |           | Save  |        | Cancel               |                |    |    |   |

## Copy of Tray Card Report

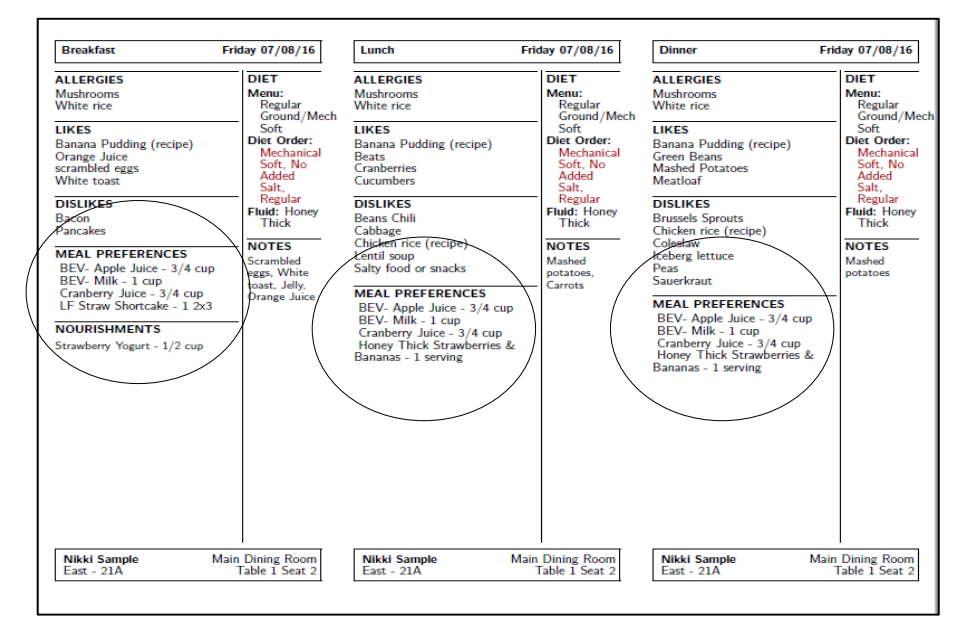

### HOW DO I LOCATE A DISCHARGED OR EXPIRED RESIDENT? CAN I READMIT THEM?

After a Resident has been discharged or expired, the record is saved and filed in an Archived folder. You are able to retrieve the record and reactivate it if needed.

|   | Residents      | Production | n Cor  | nflicts 22           | Menus    | Nourishments                         | Recipes                    | Reports      | Administration | ?                  |
|---|----------------|------------|--------|----------------------|----------|--------------------------------------|----------------------------|--------------|----------------|--------------------|
|   | Search         |            |        |                      | ٩        | Hide Filters 🗮<br>Show Column Displa | y Order <mark>i</mark> ≣   |              |                | + Add New Resident |
| 1 | Diet Orders    |            |        |                      | Menu T   | ypes                                 |                            |              | Area           |                    |
|   | all            |            |        |                      | all      |                                      |                            |              | all            |                    |
| ł | Room           |            |        |                      | Religior | 1                                    |                            |              | Allergies      |                    |
|   | all            |            |        |                      | all      |                                      |                            |              | all            |                    |
| ł | Resident State |            |        |                      | House N  | ⁄lenu                                |                            |              |                |                    |
|   | active         |            |        |                      | both     |                                      |                            |              |                |                    |
|   | First Name     | Last Name  | Gender | Room                 |          | Allergies                            | Diet Order                 |              |                | Menu Type          |
|   | Jerry          | Abbott     | Male   | South Terrac<br>246B | :e -     | Egg   Milk  <br>Shellfish            | Pureed, No Co<br>Thickened | ncentrated S | Sweets, Nectar | Pureed             |
|   | Veronica       | Adkins     | Female | North - 1014         | 4        |                                      | Pureed                     |              |                | Pureed             |
|   | Marcy          | Allen      | Female | South Terrac<br>244A | :e -     |                                      | Regular                    |              |                | Regular            |

In the Residents section, Click on Show Filters. Notice the filter labeled Resident State. It should display Active. It defaults to Active so whenever you login, you only see your Active residents.

Flip the filter from Active to Archived. Your Resident list will refresh and only display inactive or Discharged/Expired Residents.

| Diet OrdersMenu TypesallallRoomReligionallallAllallResident StateHouse MenuArchived ×  both                           | Search        |           |        |             | ٩       | Hide Filters <b>≣</b><br>Show Column D | isplay Order 🗮     |
|----------------------------------------------------------------------------------------------------|---------------|-----------|--------|-------------|---------|----------------------------------------|--------------------|
| all     all       Room     Religion       all     all       Resident State     House Menu       Archived ×       both | iet Orders    |           |        |             | Menu 7  | Types                                  |                    |
| Room     Religion       all     all       Resident State     House Menu       Archived ×     I                        | all           |           |        |             | all     |                                        |                    |
| all     all       Resident State     House Menu       Archived ×     both                                             | oom           |           |        |             | Religio | n                                      |                    |
| Resident State     House Menu       Archived ×     both                                                               | all           |           |        |             | all     |                                        |                    |
| Archived X   both                                                                                                    | esident State |           |        |             | House   | Menu                                   |                    |
|                                                                                                    | Archived ×    | l         |        |             | both    |                                        |                    |
| First Name Last Name Gender Room Allergies Diet Order                                                                 | First Name    | Last Name | Gender | Room        |         | Allergies                              | Diet Order         |
| Irine Ash Female Unknown - Unknown Mechanical Sc                                                                      | rine          | Ash       | Female | Unknown - L | Jnknow  | 'n                                     | Mechanical Soft, H |
| Irene Goodfield Female Unknown - Unknown Regular                                                                      | rene          | Goodfield | Female | Unknown - L | Jnknow  | 'n                                     | Regular            |
| Betty         Jones         Female         Unknown - Unknown         Regular                                          | 3etty         | Jones     | Female | Unknown - L | Jnknow  | 'n                                     | Regular            |
| Jim Kelley Male Unknown - Unknown Pureed, No Co                                                                       | Jim           | Kelley    | Male   | Unknown - L | Jnknow  | 'n                                     | Pureed, No Conce   |
| Heather Klassman Female Unknown - Unknown Regular                                                                     | Heather       | Klassman  | Female | Unknown - L | Jnknow  | 'n                                     | Regular            |
| Robert         Marcus         Female         Unknown - Unknown         Chopped Mea                                    | Robert        | Marcus    | Female | Unknown - l | Jnknow  | 'n                                     | Chopped Meat       |

To readmit the Resident, Click on the resident's record. In the Resident Details, update the record with a room location and move the discharged or expired toggle to No. Click Save. The Resident is now active and part of your current resident list.

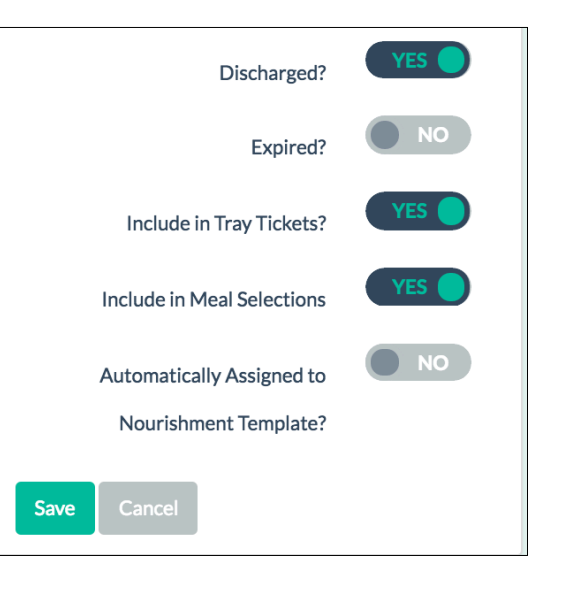

# MY ALTERNATE MENU IS DISPLAYING 'NO RESULTS FOUND' IN THE MENU SELECTIONS SECTION. WHY?

An Alternate Menu (or sometimes referred to the Always Available Menu) can be created in the Menu section and is available to select from under a Resident's Menu Selections. The purpose of the menu is to give the staff member taking selections a shortcut to a list of readily available items your production staff can quickly prepare for a resident. Possible examples of such items can include Hot Dog, Deli Sandwich, or Oatmeal.

Under a Resident's Menu Selections, click Add Other. Three sections appear including Alternate Menu, Production Menu, and All Recipes. If the Alternate Menu drop down displays 'No Results Found' it may be because of two things.

| Alternate Menu   | Production Menu All Recipes |  |
|------------------|-----------------------------|--|
| Atternate Mena   |                             |  |
| Add an item fr   | om the alternate menu:      |  |
|                  |                             |  |
| No results found |                             |  |

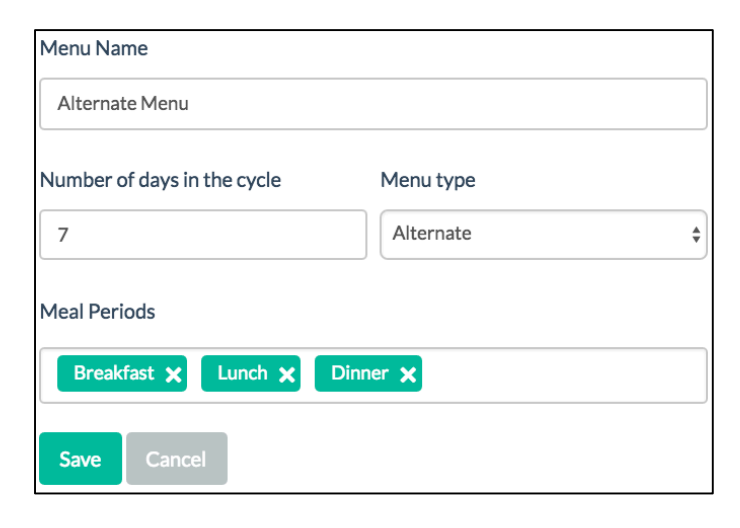

First-Verify you have an alternate menu created with the alternate menu type assigned. The alternate menu is created in the Menu section. When adding the menu, make sure to assign Alternate as the menu type. Any other menu type will not work.

| In Production  | Available Menus | Archived Menus         |            |            |
|----------------|-----------------|------------------------|------------|------------|
| Name           |                 | Туре                   | Start Date | End Date   |
| Alternate Menu | I.              | Alternate              | 05/26/2016 | 12/31/2016 |
| Spring / Summe | r Menu- Renal   | Liberal Renal          | 05/26/2016 | 12/31/2016 |
| Spring/Summer  | Menu - NCS      | No Concentrated Sweets | 05/26/2016 | 12/31/2016 |
| Spring/Summer  | Menu - Pureed   | Pureed                 | 05/26/2016 | 12/31/2016 |

Second- Verify the menu is in Production. The alternate menu needs to be activated for it to appear in the Menu Selections area. For steps on how to activate a menu, please see the Menus section of this document.

# FAQ'S

#### HOW DO I ASSIGN A NOURISHMENT TO A RESIDENT?

Resident specific nourishment information is found within a Resident's record. The Nourishment Info section encompasses information from the assigned nourishment menu template as well as specific resident write-ins. To add a specific nourishment to a Resident as a write-in, go to the Nourishment Information area in a Resident Record. Search for the Recipe, mark the scheduled days and meal period, and click Save.

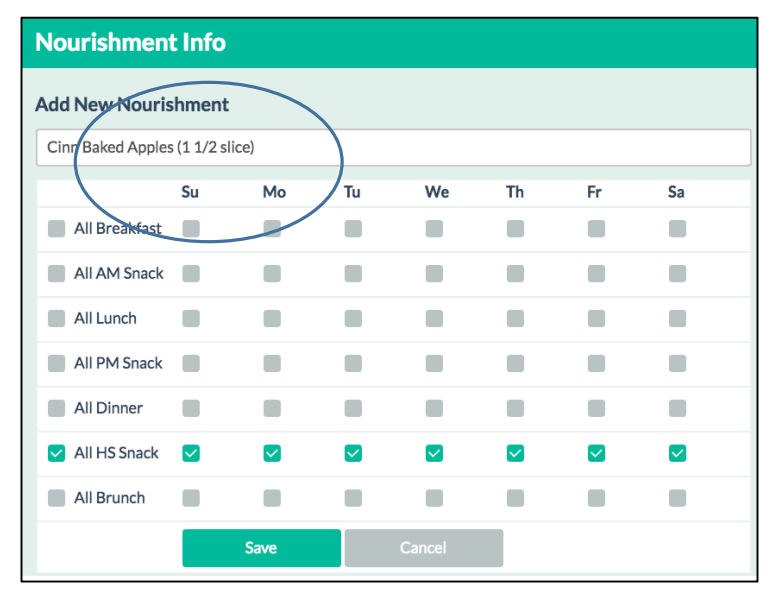

## **General Information**

#### Name

**Cinn Baked Apples Recipe State** Active Recipe Type Fruits **Production Area** Hot Production Serving Utensil None Portion Size 1 each Recipe Yield 1 x 1 each Nourishment? Yes Fluid Consistency: No

| Nourishment Info    |                               |   |  |  |  |  |  |
|---------------------|-------------------------------|---|--|--|--|--|--|
| Add New Nourishment |                               |   |  |  |  |  |  |
| Search              |                               |   |  |  |  |  |  |
| Sunday              |                               |   |  |  |  |  |  |
| HS Snack            | Cinn Baked Apples 1 1/2 slice | > |  |  |  |  |  |
| Monday              |                               |   |  |  |  |  |  |
| HS Snack            | Cinn Baked Apples 1 1/2 slice | > |  |  |  |  |  |
| Tuesday             |                               |   |  |  |  |  |  |
| HS Snack            | Cinn Baked Apples 1 1/2 slice | > |  |  |  |  |  |
| Wednesday           |                               |   |  |  |  |  |  |

If the Recipe doesn't appear in the search results when trying to add the write-in, verify the recipe has been added to your recipe list and the nourishment toggle has been marked Yes.

### HOW DO I CREATE AND ASSIGN A NOURISHMENT OR SNACK MENU?

Creating nourishment menu templates streamlines the process of assigning nourishments to residents, preventing the user from entering the same nourishment menu for multiple residents. Nourishment menu templates are assigned to appropriate menu types allowing the system to pre-populate resident nourishments based on their assigned nourishment menu type.

To create a Nourishment Menu, under the Nourishments section click Add New Nourishment Menu Template. Fill in the appropriate fields. Enter nourishment name, select associated menu type(s), select meal period(s) and click Save.

| RDS Stephanie Mason V |            |                                                                                            |                                                   |              |         |         |                                       |                    |  |
|-----------------------|------------|--------------------------------------------------------------------------------------------|---------------------------------------------------|--------------|---------|---------|---------------------------------------|--------------------|--|
| Residents             | Production | Conflicts 6                                                                                | Menus                                             | Nourishments | Recipes | Reports | Administrati                          | on ?               |  |
|                       |            |                                                                                            |                                                   |              |         |         | + Add Nev                             | w Nourishment Menu |  |
| Active                |            |                                                                                            |                                                   |              |         |         |                                       |                    |  |
| Name                  |            | Types                                                                                      |                                                   |              |         | Meal    | s                                     | Actions            |  |
| Nourishmen            | t Menu 1   | <ul><li>Low C</li><li>Regul</li></ul>                                                      | Concentrated<br>lar                               | d Sweets     |         | •       | HS Snack                              | Edit 🗹 Copy 皆      |  |
| Nourishmen            | t Menu 2   | <ul> <li>Cardi</li> <li>Fat &amp;</li> <li>Heart</li> <li>Limite</li> <li>Low F</li> </ul> | ac<br>Cholesterol<br>t Healthy<br>ed Fat<br>Fiber | Restricted   |         | • :     | 10:00 Snack<br>2:00 Snack<br>HS Snack | Edit 🗹 Copy 불      |  |

\*\*A standard Nourishment Menu has 7 days. If you would like to extend the length of your menu, this can be adjusted under Facility Settings in the Administration Section.

# **Nourishment Options**

| Weeks In Cycle                 | 1 |
|--------------------------------|---|
| Current Nourishment<br>Week    | 1 |
| Include Menu Type on<br>Labels | ۲ |

| Residents Pr  | oduction Confl | icts 🎸 Menus  | Nourishments | Recipes Report | s Administration | •        |
|---------------|----------------|---------------|--------------|----------------|------------------|----------|
|               |                | < Nourish     | ment Menu 1  | - Week 1       |                  |          |
|               |                | - Hourisii    |              | WEEKI          |                  | Edit 🗹   |
|               |                |               |              |                |                  |          |
| Sunday        | Monday         | Tuesday       | Wednesday    | Thursday       | Friday           | Saturday |
|               |                |               |              |                |                  |          |
| HS Snack      | HS Snack       | HS Snack      | HS Snack     | HS Snack       | HS Snack         | HS Snack |
| Blueberries   | Carrot Cake    | Grapes        | Pineapple    | Cottage        | Deli Sandwich    | Granola  |
| Frozen Yogurt | Cinnamon       | Peanut Butter | Tidbits      | Cheese         | Water            | Peaches  |
| Water         | Apples         | Crackers      | Strawberry   | Peaches        |                  | Water    |
|               | Water          | Water         | Smoothie     | Water          |                  |          |
|               |                |               | Water        |                |                  |          |
|               |                |               |              |                |                  |          |

Next start adding recipes to the schedule. Click on the day of the week.

| Click Add New+        | Search for a Recipe, Select, and Click / | Add |
|-----------------------|------------------------------------------|-----|
| Sunday Ti             | HS Snack                                 |     |
|                       | Search for nourishments.                 |     |
| HS Snack<br>Add New 🛇 |                                          |     |
| Blueberries ×         | NO                                       |     |
| Frozen Yogurt X       | Add                                      |     |
| Water X               |                                          |     |
|                       | Blueberries X                            |     |
|                       | Frozen Yogurt 🗙                          |     |
|                       | Water ×                                  |     |

After the menu is created, it can be assigned to multiple residents. The recipes will populate the nourishment section in a resident's record. Under the Resident Details click Edit and Toggle yes to Automatically Assigned to Nourishment Template. Click Save. To determine which template will be assigned, select a menu type from the Nourishment Menu Type dropdown.

|                                |              | East Wing - 104 | Diet Orders              |  |  |  |  |
|--------------------------------|--------------|-----------------|--------------------------|--|--|--|--|
|                                | Location     |                 |                          |  |  |  |  |
| No photo to display            | Religion     | N/A \$          | Allergies & Restrictions |  |  |  |  |
|                                | Next Visit   | Next Visit Date | Diet Orders              |  |  |  |  |
|                                | Admit Date   | 4/20/2016       | Add New O                |  |  |  |  |
| Back to Search Results         | Discharge    | 4/20/2016       | Regular                  |  |  |  |  |
| Resident Detail Report         | Date         |                 | Low Fat 🗙                |  |  |  |  |
| Today's Tray Cards             |              | Discharged?     |                          |  |  |  |  |
| Meal Selection                 |              |                 | Fluid Consistency        |  |  |  |  |
| Resident Dining Area Report    |              | Expired?        |                          |  |  |  |  |
| Resident Weight History Report | Include ir   | n Tray Tickets? |                          |  |  |  |  |
| Menu Selections                | Include in M | YES             | Menu Type                |  |  |  |  |
| Guest Tray                     | Include In M | leal Selections | Regular                  |  |  |  |  |
| Diet Orders                    | Automatical  | Ily Assigned to |                          |  |  |  |  |
| Meal Service                   | Nourishm     | ent Template?   | Nourishment Menu Type    |  |  |  |  |
| Meal Schedule                  |              |                 |                          |  |  |  |  |
| Dining Areas                   | Save Canc    | cel             | Regular                  |  |  |  |  |
| Likes and Dislikes             |              |                 |                          |  |  |  |  |

## Nourishment section of a Resident Section

| TROY S DULINSKY              | Add New Nourishment |                                  |  |  |  |  |
|------------------------------|---------------------|----------------------------------|--|--|--|--|
|                              | Search              |                                  |  |  |  |  |
| No photo to display          | Sunday              |                                  |  |  |  |  |
|                              | HS Snack            | Blueberries 1/2 cup              |  |  |  |  |
|                              |                     | Frozen Yogurt 1 cup              |  |  |  |  |
| ✓ Decker Graites >           |                     | Water 1 cup                      |  |  |  |  |
| Sack to Search Results       |                     |                                  |  |  |  |  |
| Resident Detail Report       | Monday              |                                  |  |  |  |  |
| Today's Tray Cards           | HS Snack            |                                  |  |  |  |  |
| Meal Selection               |                     |                                  |  |  |  |  |
| EResident Dining Area Report |                     | Cinnamon Apples 2/3 cup          |  |  |  |  |
| Resident Weight History      |                     | Water 1 cup                      |  |  |  |  |
| Report                       |                     |                                  |  |  |  |  |
| Menu Selections              | Tuesday             |                                  |  |  |  |  |
| Guest Tray                   | HS Snack            | Grapes 1/2 cup                   |  |  |  |  |
| Diet Orders                  |                     | Papput Putter Crackars 1 nackara |  |  |  |  |
| Meal Service                 |                     |                                  |  |  |  |  |
| Meal Schedule                |                     | Water 1 cup                      |  |  |  |  |
| Dining Areas                 |                     |                                  |  |  |  |  |

Items can be removed by switching the toggle to No next to the recipe. Write-ins can also be added and have an > instead of a Yes/No toggle.

| Add New Nourishment |                           |     |  |  |  |  |  |  |
|---------------------|---------------------------|-----|--|--|--|--|--|--|
| Search              |                           |     |  |  |  |  |  |  |
| Sunday              |                           |     |  |  |  |  |  |  |
| HS Snack            | Blueberries 1/2 cup       | YES |  |  |  |  |  |  |
|                     | Ensure- Vanilla 1 serving | >   |  |  |  |  |  |  |
|                     | Frozen Yogurt 1 cup       | NO  |  |  |  |  |  |  |
|                     | Water 1 cup               | YES |  |  |  |  |  |  |
|                     |                           |     |  |  |  |  |  |  |

# FAQ'S

#### HOW DO I ACTIVATE MY MENUS?

#### Menus need to be activated or put into production before you can generate Tray Tickets, Meal Selections Forms, or Menu Calendars.

Under the Menus Section click on Available Menus. For the selected menu, click the Activate button under the Actions field. Enter the Start & End dates. The start date will be today or a day in the future. You cannot predate a start date. The end date should be a time in the far future. Your menu will repeat itself during this production dates. Typically, a cycle menu lasts around 6 months. Click Activate. Go to the In Production tab & you will see the menu that was just activated.

| RDS            |               |              |               |               |         |         |                      | 💧 Shannon Marsa           |
|----------------|---------------|--------------|---------------|---------------|---------|---------|----------------------|---------------------------|
| Residents      | Production    | Conflicts 18 | Menus         | Nourishments  | Recipes | Reports | Administration       |                           |
|                |               |              |               |               |         |         | Global Meal Foreca   | st 🛛 🕂 Add New Mer        |
| In Production  | Available Mer | nus Archived | Menus         |               |         |         |                      |                           |
| Name           |               |              |               | Туре          |         |         | Actions              |                           |
| Alternate Menu |               |              |               | Alternate     |         |         | Activate             | 🖬 Edit 🕑 Copy 🖿           |
| Spring / Summe | r Menu- Renal |              |               | Liberal Renal |         |         | Activate 🗸 Archive   | 🖬 Edit 🕑 Copy 🖿           |
| In Production  | Available Mer | nus Archived | <b>N</b> enus |               |         | (       | Global Meal Forecast | + Add New Menu            |
| Name           |               |              |               | Туре          |         |         | Actions              |                           |
| Alternate Menu | I             |              |               | Alternate     |         |         | Archive              | Edit 🕑 Copy 🖿<br>End Date |
|                |               |              |               |               |         |         | 06/28/2016           | 05/31/2017                |
|                |               |              |               |               |         |         | Number of Days       |                           |
|                |               |              |               |               |         |         | 338                  |                           |
|                |               |              |               |               |         |         |                      |                           |

### HOW DO I CREATE A TEMPORARY OR HOLIDAY MENU FOR 1 DAY?

Menu overrides allow for temporary menu replacement for a single date or date range as well as for specific meal period(s). The menu override functionality is most frequently utilized for the implementation of theme meals/days or holiday menus.

Create the special event menu in the Menus section, under Available Menus. Make sure the special menu's menu type, matches the menu you will override.

Click Menus>Click In Production> Under actions, click Override on desired menu> Select override template (menus may only be overridden with menus that are assigned to the same menu type)> Select the start date, end date or the number of days to run. If the override is to be restricted to a specific meal period(s), select accordingly and lastly click Activate.

#### Example:

#### It's Thanksgiving and our residents will be served our special Thanksgiving menu.

First is to create the Thanksgiving menu. Enter the Menu name, Number of days in the cycle, Menu Type & Meal Periods and Click Save.

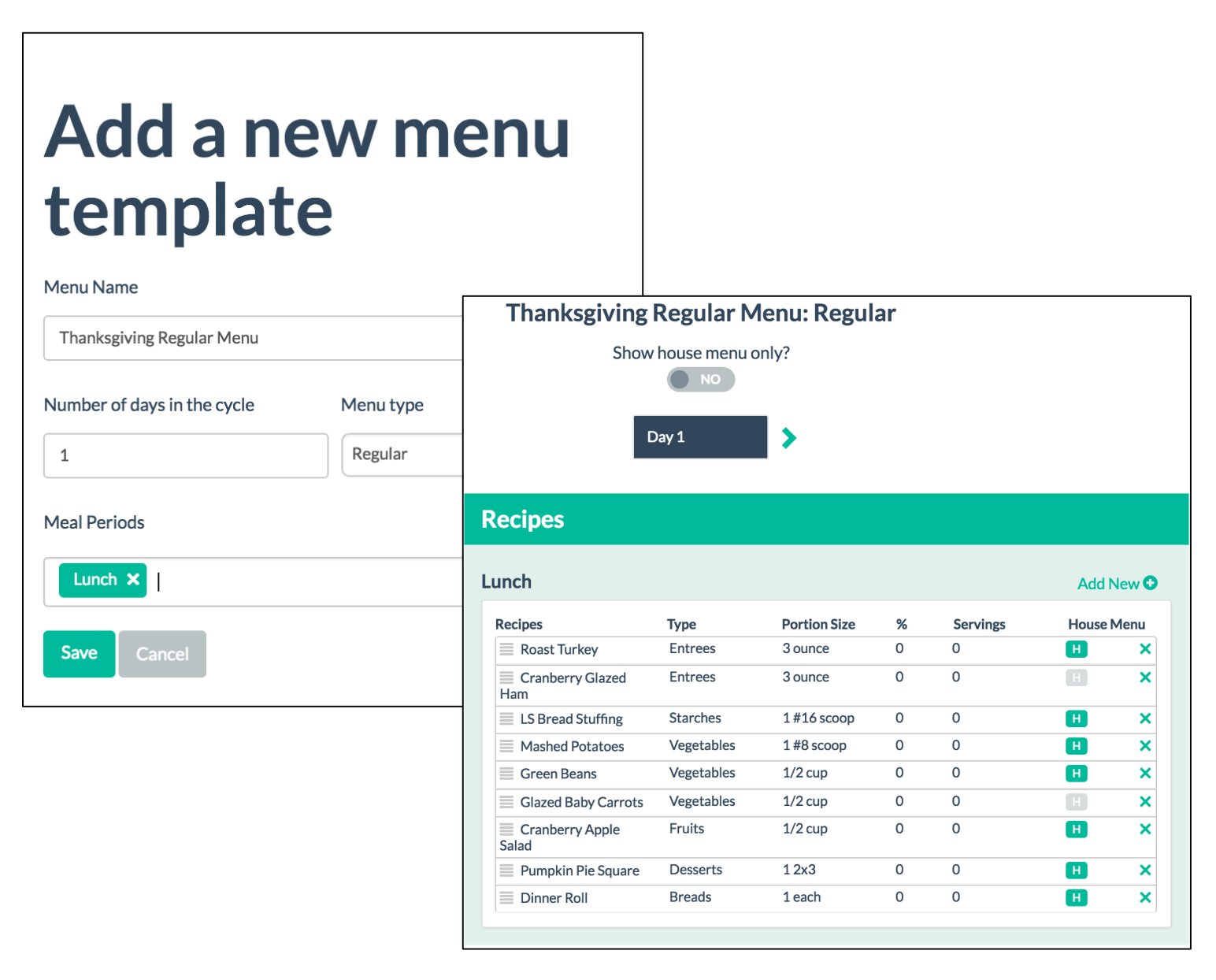

| In Production Available Menus Arc   | hived Menus            |            |            |                   |  |  |
|-------------------------------------|------------------------|------------|------------|-------------------|--|--|
| Name                                | Туре                   | Start Date | End Date   | Actions           |  |  |
| Spring / Summer Menu- Renal         | Liberal Renal          | 05/26/2016 | 12/31/2016 | Edit 🕑 Override 🗹 |  |  |
| Spring/Summer Menu - NCS            | No Concentrated Sweets | 05/26/2016 | 12/31/2016 | Edit 🕑 Override 🗹 |  |  |
| Spring/Summer Menu - Pureed         | Pureed                 | 05/26/2016 | 12/31/2016 | Edit 🕑 Override 🗹 |  |  |
| Spring / Summer Menu- Regular       | Regular                | 05/26/2016 | 12/31/2016 | Edit 🕑            |  |  |
| Override Template                   |                        |            |            |                   |  |  |
| Start Date                          |                        | End Date   |            |                   |  |  |
| 11/24/2016                          |                        | 11/24/2016 |            |                   |  |  |
| Number of Days                      |                        |            |            |                   |  |  |
| 1                                   |                        |            |            |                   |  |  |
| Restrict override to meal period(s) |                        |            |            |                   |  |  |
| Lunch ×                             |                        |            |            |                   |  |  |
| Activate Cancel                     |                        |            |            |                   |  |  |

Next, override the Spring/Summer Menu-Regular menu type with the special Thanksgiving Day Menu-Regular menu type.

To ensure the menu is scheduled, check Menus in Production. It will display the State and End dates of the Master Menu and the special menu will be listed directly below.

| F | RDS                           |                  |                |                       |              |            |            |                      |  |  |
|---|-------------------------------|------------------|----------------|-----------------------|--------------|------------|------------|----------------------|--|--|
|   | Residents                     | Production       | Conflicts 22   | Menus                 | Nourishments | Recipes    | Reports    | Administration       |  |  |
|   | In Production                 | Available Mer    | nus Archived N | Лenus                 |              |            |            | Global Meal Forecast |  |  |
| , | Name                          |                  | I              | Гуре                  |              | Start Date | End Date   | Actions              |  |  |
|   | Spring / Summe                | er Menu- Renal   | L              | iberal Renal          |              | 05/26/2016 | 12/31/2016 | Edit 🕑 Override 🗹    |  |  |
|   | Spring/Summe                  | r Menu - NCS     | ١              | No Concentrat         | ed Sweets    | 05/26/2016 | 12/31/2016 | Edit 🕑 Override 🗹    |  |  |
|   | Spring/Summe                  | r Menu - Pureed  | F              | Pureed                |              | 05/26/2016 | 12/31/2016 | Edit 🕑 Override 🗹    |  |  |
|   | Spring / Summer Menu- Regular |                  | · F            | Regular               |              | 05/26/2016 | 12/31/2016 | Edit 🕑 Override 🗹    |  |  |
|   |                               |                  | 1              | Thanksgiving R        | legular Menu | 11/24/2016 | 11/24/2016 | Remove 🔟             |  |  |
|   | Spring/Summe<br>Soft          | r Menu - Regular | Grd/Mech F     | Regular Groun<br>Soft | d/Mechanical | 05/26/2016 | 12/31/2016 | Edit 🗭 Override 🗹    |  |  |

### WHAT IS FORECASTING?

The % servings column automatically calculates the number of servings needed by multiplying the forecasting percent by the number of on-site residents assigned to the menu type. Forecasting is typically utilized in facilities that offer multiple selections and do not obtain resident selections in advance.

# Double click on the number under the percentage column, enter a quantity, and click save. RDS will calculate the number of servings based on how many residents are on that specific menu.

| Recipes             | Туре       | Portion Size | %   | Servings | House | Menu |
|---------------------|------------|--------------|-----|----------|-------|------|
| Beverage of Choice  | Beverages  | 1 cup        | 100 | 42       | H     | ×    |
| Fruit Basket Crmble | Fruits     | 1 #10 scoop  | 100 | 42       | H     | >    |
| Biscuit             | Breads     | 1 each       | 100 | 42       | H     | >    |
| Margarine           | Condiments | 1 pat        | 100 | 42       | H     | ×    |
| Green Beans         | Vegetables | 1/2 cup      | 100 | 42       | H     | ×    |
| Beef Pot Pie        | Entrees    | 4 ounce      | 60  | 26       | H     | ×    |
| Braised Pork Tips   | Entrees    | 4 ounce/ld   | 40  | 17       | H     | ×    |

The global meal forecast option allows you to globally set forecasting percentages for selected menus, recipe types, house or non-house recipes. This functionality streamlines the process for updating forecasting percentages and eliminates the need to update each recipe's forecasting percentage individually.

| Global Meal<br>Forecast       |  |
|-------------------------------|--|
| Menus                         |  |
| Spring/Summer Menu- Regular 🗙 |  |
| Recipe Types                  |  |
| %                             |  |
| 100                           |  |
| All house     All non-house   |  |
| Save Cancel                   |  |

| Residents            | Production        | Conflicts 24   | Menus         | Nourishments      | Recipes     | Reports    | Administration       | ?              |
|----------------------|-------------------|----------------|---------------|-------------------|-------------|------------|----------------------|----------------|
|                      |                   |                |               | [                 | Global Menu | Change     | Global Meal Forecast | + Add New Menu |
| In Production        | Available Me      | nus Archived N | lenus         |                   |             |            |                      |                |
| Name                 |                   | т              | ype           |                   | Start Date  | End Date   | Actions              |                |
| Spring / Summ        | er Menu- Renal    | L              | iberal Renal  |                   | 05/26/2016  | 12/31/2016 | Edit 🕑 Override 🗹    |                |
| Spring/Summe         | r Menu - NCS      | N              | lo Concentra  | ed Sweets         | 05/26/2016  | 12/31/2016 | Edit 🗭 Override 🗹    |                |
| Spring/Summe         | r Menu - Pureed   | P              | ureed         |                   | 05/26/2016  | 12/31/2016 | Edit 🕑 Override 🗹    |                |
| Spring / Summ        | er Menu- Regula   | r R            | egular        |                   | 05/26/2016  | 12/31/2016 | Edit 🕑 Override 🗹    |                |
|                      |                   | т              | hanksgiving F | Regular Menu      | 11/24/2016  | 11/24/2016 | Remove 🔟             |                |
| Spring/Summe<br>Soft | er Menu - Regular | Grd/Mech R     | egular Groun  | d/Mechanical Soft | 05/26/2016  | 12/31/2016 | Edit 🗭 Override 🗹    |                |

Click on Global Meal Forecast, enter in the Menu, Recipe Type, and the House or Non-House options. Click Save. After the percentages have been entered, the forecasted serving amounts can be found on the Production guide. Under Production reports in the Reports section, click on Production guide. Confirm the date(s) and select the correct menu type. Under the Base Report On section, select Forecasting.

| Production Guide Options    |                     |                               |  |  |
|-----------------------------|---------------------|-------------------------------|--|--|
| Start Date:                 | Menu Type:          | Include:                      |  |  |
| 09/28/2016                  | Regular 🗙           | Nourishments only             |  |  |
| End Date:                   | Dining Areas:       | Base report on:               |  |  |
| 09/28/2016                  | Select Some Options | Forecasting                   |  |  |
| Meal & Nourishment Periods: |                     | Actual counts and forecasting |  |  |

Open the report as a PDF and you will see a tallied number of items needed for preparation, based on the forecasted amounts and grouped together by production area.

| Dinner              |             |      |             |       |  |
|---------------------|-------------|------|-------------|-------|--|
| Beverages           | Portion     |      | Needed      |       |  |
|                     |             | Menu | Nourishment | Total |  |
| Beverage of Choice  | 1 cup       | 42   | 0           | 42    |  |
| Cold Production     | Portion     |      | Needed      |       |  |
|                     |             | Menu | Nourishment | Total |  |
| Biscuit             | 1 each      | 42   | 0           | 42    |  |
| Fruit Basket Crmble | 1 #10 scoop | 42   | 0           | 42    |  |
| Margarine           | 1 pat       | 42   | 0           | 42    |  |
| Hot Production      | Portion     |      | Needed      |       |  |
|                     |             | Menu | Nourishment | Total |  |
| Beef Pot Pie        | 4 ounce     | 26   | 0           | 26    |  |
| Braised Pork Tips   | 4 ounce/ld  | 17   | 0           | 17    |  |
| Green Beans         | 1/2 cup     | 42   | 0           | 42    |  |

#### WHAT IS A CONFLICT? CAN A CONFLICT BE RESOLVED?

A Conflict is a notification of allergen conflicts prompting you to resolve the conflict by serving an appropriate alternative or replacement. The primary purpose of the conflict section is to increase safety and avoid circumstances where residents are served items that have been identified as a resident allergy.

| Residents        | Production | Conflicts 24       | Menus   | Nourishments | Recipes   | Reports | Administration | ?                |
|------------------|------------|--------------------|---------|--------------|-----------|---------|----------------|------------------|
| Active Conflicts | Resolved   | Conflicts          |         |              |           |         |                |                  |
| Active connets   | , Resolved | oonnoo             |         |              |           |         |                |                  |
| Reason           | c          | Conflicted Item    | Reside  | nt D         | iet Order |         | Allergies      | Resolution       |
| Menu Allergy -   | - Egg C    | Cornbread          | Valerie | Bradners R   | egular    |         | Egg            | Add resolution 🖸 |
| Menu Allergy -   | - Egg C    | Cornbread Dressing | Valerie | Bradners R   | egular    |         | Egg            | Add resolution 🔾 |
| Menu Allergy -   | - Egg B    | Black Forest Cake  | Valerie | Bradners R   | egular    |         | Egg            | Add resolution 🔾 |
| Menu Allergy -   | - Egg A    | Assorted Cookies   | Valerie | Bradners R   | egular    |         | Egg            | Add resolution O |

Resolving conflicts is the process of selecting an appropriate replacement for the item generating the conflict.

For example, the resident Valerie has an allergy to Eggs. The menu she is assigned to includes Cornbread which contains eggs. When the Conflict occurs, Cornbread is removed from her menu and a resolution can be substituting in.

Click Add Resolution+ and search for an item, select it, and click Save. Cornbread will be replaced with Dinner Roll for Valerie's menu.

| Active Conflicts R | esolved Conflicts  |                  |            |           |                                   |
|--------------------|--------------------|------------------|------------|-----------|-----------------------------------|
| Reason             | Conflicted Item    | Resident         | Diet Order | Allergies | Resolution                        |
| Menu Allergy - Egg | Cornbread          | Valerie Bradners | Regular    | Egg       | Select a menu item •<br>dinn      |
| Menu Allergy - Egg | Cornbread Dressing | Valerie Bradners | Regular    | Egg       | Pureed <u>Dinn</u> er<br>Roll/Brd |

# FAQ'S

#### HOW CAN I REPLACE AN ITEM ON THE MENU JUST FOR ONE DAY OR MEAL?

The Production section allows you to alter the daily offerings without editing the master menu in the Menus section. Recipes can be added, removed, or replaced.

| Residents                                   | Production                                                 | Conflicts 24              | Menus                 | Nourishments                               | Recipes | Reports   | Administration                                                                    | ?                   |
|---------------------------------------------|------------------------------------------------------------|---------------------------|-----------------------|--------------------------------------------|---------|-----------|-----------------------------------------------------------------------------------|---------------------|
| MENUS IN PR                                 | ODUCTION FOR 9/2                                           | 23/2016                   |                       | <                                          | 🖽 Fr    | iday, Sep | tember 23                                                                         | >                   |
| All<br>Spring / Summ<br>Spring/Summ         | ner Menu- Regular<br>er Menu - NCS                         | 42 🌲                      | Filter by m<br>Dinner | eal period:                                |         |           | _                                                                                 |                     |
| Spring/Summ<br>Spring/Summ<br>Spring / Sumn | er Menu - Pureed<br>er Menu - Regular G<br>ner Menu- Renal | 13 è<br>ird/Me 9 è<br>2 è | Bevera<br>Bever       | ges<br>age of Choice<br>leverage of Choice |         |           | Add New 4                                                                         | View Tray Tickets E |
|                                             |                                                            |                           | Apple<br>Milk         | Juice                                      |         |           | Fettu Alfr w/Grd Trky<br>Italian Green Beans                                      |                     |
|                                             |                                                            |                           |                       |                                            |         |           | - <u>Pur Italian Green Bea</u><br>Fettucini Alfredo w/Tr<br>Pur Fettc Alfr w/Trky | rky                 |

For example, the dinner menu is displaying Italian Green Beans. The vegetable needs to be replaced with Carrots due to a mistake in the grocery order. To create an override and replace Italian Green Beans, click on the recipe.

| < 🖽 Friday, September 23                 | >                        |          |
|------------------------------------------|--------------------------|----------|
| Override Italian Green Beans for Dinner: | Replace 🕫                |          |
| Default portion                          |                          | $\vdash$ |
| 1/2 cup of Italian Green Beans           |                          |          |
| Default Production Area                  |                          |          |
| Hot Production                           |                          |          |
| Apply to all                             |                          |          |
| NO                                       |                          |          |
| Save Cancel                              | Remove from Production 値 |          |

By creating an override, the recipe can be replacedjust for the calendar date stated. This override will not change the master menu in the Menus section.

| Override Italian Green Beans for Dinner: |    |
|------------------------------------------|----|
| Default portion                          |    |
| 1/2 cup of Italian Green Beans           |    |
| Default Production Area                  |    |
| Hot Production                           |    |
| Apply to NO                              |    |
| Menu                                     |    |
| All                                      |    |
| Туре                                     |    |
| All Recipes                              | \$ |
| Search for All Recipes                   |    |
| (Type a minimum of 3 characters)         |    |
| Carrots                                  |    |
| Default portion                          |    |
| 1 #10 scoop of Carrots                   |    |
| Default Production Area                  |    |
| Hot Production                           |    |
| Apply to NO                              |    |
| Save Cancel                              |    |
|                                          |    |

Search for the updated recipe, select, and click Save. The Portion Size and Production Area can be changed, otherwise it will be left with the defaulted amounts.

Following the example, the Italian Green Beans will be replaced with Carrots.

The updated item will be displayed with a lock next the recipesignifying it was an override.

| <                      | Friday, September 23<br>Day 9 | >                   |
|------------------------|-------------------------------|---------------------|
| View 1 Overrides       |                               |                     |
| Filter by meal period: |                               |                     |
| Dinner                 |                               |                     |
| Dinner                 | Add New 🕀                     | View Tray Tickets 🖥 |
| Beverages              | Hot Production                |                     |
| Beverage of Choice     | Fettucini Alfredo w/Trl       | ky                  |
|                        | Chicken Cacciatore            |                     |
|                        | Carrots                       | -                   |

To see the override, click on the View Override bar. It will display the Override information and present a delete button if the override needs to be removed.

| Removed                | Added   | Menu                             | Meal<br>Period | Actions           |  |
|------------------------|---------|----------------------------------|----------------|-------------------|--|
| Italian Green<br>Beans | Carrots | Spring / Summer Menu-<br>Regular | Dinner         | Info 🕕   Delete 📺 |  |

#### HOW CAN I REMOVE OR ADD AN ITEM ON THE MENU JUST FOR ONE DAY OR MEAL?

The Production section allows you to alter the daily offerings without editing the master menu in the Menus section. Recipes can be added, removed, or replaced.

For example, the lunch menu is displaying Broccoli Au Gratin. The item needs to be **removed**. To create an override and remove it, click on the recipe. By creating an override, the recipe will be removed from production-just for the calendar date stated. This override will not change the master menu in the Menus section. Click Yes to confirm the recipe should be removed.

| Override Broccoli Au Gratin for Lunch: | Replace 🕫                |
|----------------------------------------|--------------------------|
| Default portion                        |                          |
| 1/2 cup of Broccoli Au Gratin          |                          |
| Default Production Area                |                          |
| Hot Production                         |                          |
| Apply to all                           |                          |
| NO                                     |                          |
| Save Cancel                            | Remove from Production 📋 |
|                                        |                          |

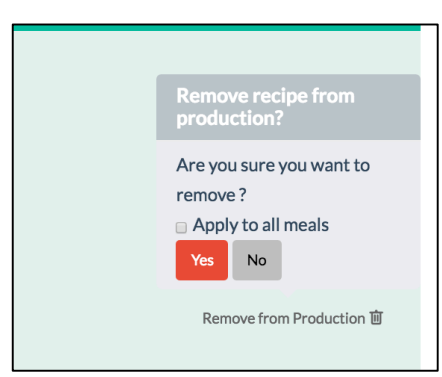

| <b>&lt;</b>            | E Sunday, September 25<br>Day 11 | >                 |
|------------------------|----------------------------------|-------------------|
| Filter by meal period: |                                  |                   |
| Lunch                  |                                  | *                 |
| Lunch                  | Add New                          | Vitw Tray Tickets |
| Beverage of Choice     | Sft Taco/Chs/Let/To              | m                 |
|                        | Fried Fish & Shrim               | •                 |
|                        | Rice                             |                   |

Recipes can also be **added** to a day's menu. Under the correct calendar date and meal, click Add New+.

| <ul> <li>Sunday, September 25</li> <li>Day 11</li> </ul> |  |                      |                     |  |  |  |  |
|----------------------------------------------------------|--|----------------------|---------------------|--|--|--|--|
| View 1 Overrides                                         |  |                      |                     |  |  |  |  |
| ilter by meal period:                                    |  |                      |                     |  |  |  |  |
| Lunch                                                    |  |                      | *                   |  |  |  |  |
| Lunch                                                    |  | Add New 🕈            | View Tray Tickets 🖥 |  |  |  |  |
| Beverages                                                |  | Hot Production       |                     |  |  |  |  |
| Beverage of Choice                                       |  | Sft Taco/Chs/Let/Tom |                     |  |  |  |  |
|                                                          |  | Fried Fish & Shrimp  |                     |  |  |  |  |
|                                                          |  | Chicken Tenders      | <b>a</b>            |  |  |  |  |
|                                                          |  | Rice                 |                     |  |  |  |  |

Search for the recipe, select, and click Save. The Portion Size and Production Area can be changed, otherwise it will be left with the defaulted amounts.

The updated item will be displayed with a lock next the recipe- signifying it was an override.

# FAQ'S

## WHY IS INFORMATION CUTTING OFF ON MY TRAY CARD AND TRAY TICKET REPORTS?

The margin issue may be related to your printer settings. For Google Chrome check the 'fit to page' option in the print settings. It should **not** be selected. In Internet Explorer 'actual size' needs to be marked. This should correct the words from cutting off.

#### **Internet Explorer Print Settings**

| Printer: Fax - HP Officejet 7610 series (Network)   Properties Advis                                                                        | anced                  |
|----------------------------------------------------------------------------------------------------|------------------------|
| Copies: 1 Print in grayscale (bl                                                                                                    | ack and white)         |
| Pages to Print                                                                                                    | Comments & Forms       |
| All                                                                                                    | Document and Marku     |
| Ourrent page                                                                                                    |                        |
| O Pages 1                                                                                                    |                        |
| More Options                                                                                                    | Document: 11.0 x 8.5in |
| Size Doster Multiple Booklet<br>Fit<br>Actual size<br>Shrink oversized pages<br>Costom Scale: 200 %<br>Choose paper source by PDF page size | 11 x 8.5 Inches        |
| Orientation:                                                                                                    |                        |
| O Auto portrait/landscape                                                                                                    | Section States         |
| Portrait                                                                                                    | -                      |

#### **Google Chrome Print Settings**

| Print                   |                                                     |  |  |  |  |  |
|-------------------------|-----------------------------------------------------|--|--|--|--|--|
| Total: 1 sheet of paper |                                                     |  |  |  |  |  |
|                         | <b>Print</b> Cancel                                 |  |  |  |  |  |
| Destination             | Fax - HP Officejet 7610                             |  |  |  |  |  |
| Pages                   | <ul> <li>All</li> <li>e.g. 1-5, 8, 11-13</li> </ul> |  |  |  |  |  |
| Copies                  | 1 + -                                               |  |  |  |  |  |
| Color                   | Color                                               |  |  |  |  |  |
| Paper size              | Letter 👻                                            |  |  |  |  |  |
| Options                 | Fit to page                                         |  |  |  |  |  |

## WHY CAN'T I PRINT TRAY TICKETS?

# When I generate my tray ticket report RDS states "No Tray tickets for selected time frame."

There may be multiple solutions to this problem.

| Residents               | Production                | Conflicts 22 | Menus         | Nourishments | Recip | es | Reports | Administr              | ration  | ?      |
|-------------------------|---------------------------|--------------|---------------|--------------|-------|----|---------|------------------------|---------|--------|
| <b>1</b> MA             | RCY ALLEN                 | Diet O       | rders         |              |       |    |         |                        |         |        |
|                         |                           | Allergies    | & Restric     | tions        |       | Р  | ortions |                        |         | Edit 🗹 |
| No phot                 | o to display              | Diet Ord     | ers           |              |       |    |         | Breakfast              | Small   |        |
|                         |                           | Add No       | ew O          |              |       |    |         | Lunch                  | Regular |        |
|                         |                           |              |               |              |       |    |         | Dinner                 | Regular |        |
| < Adkins<br>< Back to S | Allen ><br>Search Results | Regular      | •             |              | ×     |    | Requ    | ires Calorie<br>Count? | Yes     |        |
| Resident Det            | tail Report               | Fluid Cor    | nsistency     |              |       |    |         |                        |         |        |
| Today's Tray            | Cards                     | Select a     | fluid consist | ency         | ÷     |    |         |                        |         |        |
| Heal Selection          | on                        |              |               |              |       |    |         |                        |         |        |
| Resident Dir            | ning Area Report          | Menu Tv      | 20            |              |       |    |         |                        |         |        |
| Resident We<br>Report   | ight History              | Regular      |               |              | \$    |    |         |                        |         |        |
| Menu Selectio           | ons                       |              |               |              |       |    |         |                        |         |        |
| Guest Tray              |                           | Nourishr     | nent Menu T   | ype          |       |    |         |                        |         |        |
| Diet Orders             |                           | Regular      |               |              |       |    |         |                        |         |        |
| Meal Service            |                           | IKegulai     |               |              |       |    |         |                        |         |        |
| Meal Schedul            | е                         | Andread      | h             | 2            |       |    |         |                        |         |        |
| Dining Areas            |                           | Assign to    | nouse menu    |              |       |    |         |                        |         |        |
| Likes and Disl          | ikes                      | YES          |               |              |       |    |         |                        |         |        |
| Meal Preferen           | nces                      |              |               |              |       |    |         |                        |         |        |
| Weight Histor           | ry                        | Allergies    |               |              |       |    |         |                        |         |        |
| Nourishments            | S                         | Add No       | ew O          |              |       |    |         |                        |         |        |
|                         |                           |              |               |              |       |    |         |                        |         |        |
|                         |                           |              |               |              |       |    |         |                        |         |        |

1. Verify the correct Menu Type is listed. Under the Resident's Diet Orders section, check to see if a Menu Type is selected. This menu type needs to match a menu in Production.

2. In order for menu selections to appear on the report, selections must be made. Check on the House menu toggle. By toggling 'Assign to house menu' to 'yes', the application will auto-select the items that are considered main/house items for the resident.

3. Whether the Assign to House Menu toggle is marked Yes or No, selections can be entered for a resident under the Menu Selections area. The items highlighted in navy blue will be displayed on the Tray Ticket.

| Residents                      | Production    | Conflicts 22 | Menus No      | ourishments    | Recipes       | Reports        | Administration                  | ?           |
|--------------------------------|---------------|--------------|---------------|----------------|---------------|----------------|---------------------------------|-------------|
| 1 MA                           | RCY ALLEN     | Menu Se      | lections -    | Regular        |               |                |                                 |             |
|                                |               |              | •             | < ⊡ Mo         | onday, Sep    | tember 12      | >                               |             |
| No photo                       | o to display  | Lunch \$     | in Default (D | Dining Room 2) | 🛊 at Defaul   | t () 🜩         | Add Other <sup>O</sup> View Tra | ay Ticket 🖥 |
| Adkins                         | Allen 🗲       | Breads       |               |                | V             | egetables      |                                 |             |
| Back to S                      | earch Results | Dinner Roll  |               |                |               | Green Peas     |                                 |             |
| Resident Det                   | ail Report    | Condiments   |               |                | St            | arches         |                                 |             |
| 🖥 Today's Tray                 | Cards         | Margarine    |               |                |               | Pasta          |                                 |             |
| Meal Selection     Description | on            | Entrees      |               |                | D             | esserts        |                                 |             |
| Resident Din                   | ght History   | Chicken A la | King          |                |               | Chocolate Pud  | lding                           |             |
| Report                         |               | Braised Bee  | f Tips        |                | В             | everages       |                                 |             |
| Guest Trav                     | ns            |              |               |                | — I           | Beverage of Cl | noice                           |             |
| Diet Orders                    |               |              |               |                |               |                |                                 |             |
| Meal Service                   |               |              |               | Show           | Only Selected | Menu Items     |                                 |             |
| Meal Schedule                  | 1             |              |               |                |               |                |                                 |             |

| <b>L</b> TROY S DULINSKY                                                                                                    |                            |
|----------------------------------------------------------------------------------------------------|----------------------------|
|                                                                                                    | Location East Wing - 104   |
| No photo to display                                                                                                    | Religion N/A               |
|                                                                                                    | Next Visit Date            |
|                                                                                                    | Admit Date 4/20/2016       |
| Contraction Contraction Contractica Contractica Con | Discharge 4/20/2016        |
| Sack to Search Results                                                                                                    | Discitlinge                |
| Resident Detail Report                                                                                                    | Date                       |
| Today's Tray Cards                                                                                                    | Discharged?                |
| Meal Selection                                                                                                    |                            |
| Resident Dining Area Report                                                                                                    | Expired?                   |
| Resident Weight History Report                                                                                                    | Include in Tray Tickets?   |
| Menu Selections                                                                                                    | YES                        |
| Guest Tray                                                                                                    | Include in Meal Selections |
| Diet Orders                                                                                                    | Automatically Assigned to  |
| Meal Service                                                                                                    | Nourishment Template?      |
| Meal Schedule                                                                                                    |                            |
| Dining Areas                                                                                                    | Save Cancel                |
| Likes and Dislikes                                                                                                    |                            |

4. In the resident's record under resident details, verify the Include in Tray Tickets or Tray Cards is toggled to Yes.

5. Verify you have a menu in Production. See Menus section for details on how to activate a menu

| RDS                  |                   |                |                       |              |            |            |                      |
|----------------------|-------------------|----------------|-----------------------|--------------|------------|------------|----------------------|
| Residents            | Production        | Conflicts 22   | Menus                 | Nourishments | Recipes    | Reports    | Administration       |
|                      |                   |                |                       |              |            |            | Global Meal Forecast |
| In Production        | Available Me      | nus Archived M | lenus                 |              |            |            |                      |
| Name                 |                   | т              | уре                   |              | Start Date | End Date   | Actions              |
| Spring / Summ        | er Menu- Renal    | L              | iberal Renal          |              | 05/26/2016 | 12/31/2016 | Edit 🕑 Override 🗹    |
| Spring/Summe         | er Menu - NCS     | ٢              | lo Concentrat         | ed Sweets    | 05/26/2016 | 12/31/2016 | Edit 🕑 Override 🗹    |
| Spring/Summe         | er Menu - Pureed  | P              | Pureed                |              | 05/26/2016 | 12/31/2016 | Edit 🕑 Override 🗹    |
| Spring / Summ        | er Menu- Regula   | r R            | Regular               |              | 05/26/2016 | 12/31/2016 | Edit 🕑 Override 🗹    |
|                      |                   | т              | hanksgiving R         | egular Menu  | 11/24/2016 | 11/24/2016 | Remove 🔟             |
| Spring/Summe<br>Soft | er Menu - Regular | Grd/Mech R     | Regular Groun<br>Joft | d/Mechanical | 05/26/2016 | 12/31/2016 | Edit 🗭 Override 🗹    |

# WHY ARE MY TRAY CARDS, TRAY TICKETS, AND/OR MEAL SELECTION FORMS PRINTING ON 2 PAGES?

When generating certain reports such as a Tray Card/Ticket or a Meal Selection Form, RDS will carryover any information onto a second card if the information will not fit on one card.

For example, Betty Johnson's meal selection form carries over to a second card for dinner. Notice at the top of the form, it says 1/2 and 2/2.

| Dinner 1/2 Mone                                                                                                    | day 10/03/16                                                                                                    | Dinner 2/2 Mor                                                                         | 10/03/16 day                                                                                                    |
|----------------------------------------------------------------------------------------------------|----------------------------------------------------------------------------------------------------|----------------------------------------------------------------------------------------|----------------------------------------------------------------------------------------------------|
| Please select one item from each                                                                                                    | category                                                                                                    | Please select one item from each                                                       | category                                                                                                    |
| BEVERAGES<br>Iced Tea - 8 ounces<br>Juice- Grape - 6 ounces<br>Milk- 2% - 1 cup<br>BREAD<br>Dinner Roll - 1 serving<br>CONDIMENTS<br>Margarine - 1 each<br>Salt/Pepper - 1 each<br>DESSERTS<br>Chocolate Cake - 1 slice<br>ENTREES<br>(D) Beef & Noodles - 1 serving<br>Tuna Noodle Casserole - 1<br>serving<br>FRUITS<br>Fresh Fruit Medley - 1/2 cup<br>Peaches - 1 cup<br>STARCHES<br>Noodles, Buttered - 1/3 cup | DIET<br>Menu:<br>Regular<br>Diet Order:<br>Regular,<br>1500 cc<br>Fluid<br>Restriction,<br>70 Gram<br>Protein<br>Portions:<br>Small<br>ADAPTIVE<br>EQUIPMENT<br>Weighted Cup | VEGETABLES<br>Caesar Salad - 1 serving<br>Corn - 1/2 cup<br>Spinach- Sauteed - 1/3 cup | DIET<br>Menu:<br>Regular<br>Diet Order:<br>Regular,<br>1500 cr<br>Fluid<br>Restriction<br>70 Gram<br>Protein<br>Portions:<br>Small<br>ADAPTIVE<br>EQUIPMEN'<br>Weighted Cup |
| Betty Johnson<br>East Wing - 202B                                                                                                    | Bistro<br>Table 4                                                                                                    | Betty Johnson<br>East Wing - 202B                                                      | Bistro<br>Table 4                                                                                                    |

If you prefer the data to be only on one card, review the information and see if there's any way to edit or consulate.

\*For the Tray Card Report, confirm all the likes/dislikes are assigned to the appropriate meals. For example, buttered noodles are not served at breakfast and should not be listed on the breakfast tray card as a like/dislike. \*For the Meal Selection Form, review the recipe types. Consolidating similar recipe types can reduce the amount of space on a tray card, which will prevent it from spilling over to a second card.

\*For the Tray Ticket Report, consider switching the layout from Recipe Types to Production Areas (or vice versa depending on your data).

\*\*For all three reports, the notes section can always be used to record various points of information. Meal Preferences and special offerings can be included here to better use the space offered.